## 如何在文章内嵌入小程序店铺和商品?

1、在微信公众号,新增素材,进入素材管理页,在编辑完内容出点击右侧"小程序"。(如下图)

| 图文列表 | ち ~   16px・  19 — 多 森 田 田   2 - 19     | 多媒体           |
|------|----------------------------------------|---------------|
|      | B7UA·■·□EE====·i≜·=·E·IA·□=·E·E·IK €□E | □ □ □ □ □ □ □ |
|      | 测试<br>大华三路                             | ■4 祝频         |
|      |                                        | · 音频          |
|      |                                        | 山 投票          |
|      | 测试测试测试测试                               | い 小程序         |
|      |                                        |               |
|      |                                        |               |
|      |                                        |               |

## 2、选择小程序(如下图)

| 选择小程序               |                |
|---------------------|----------------|
|                     | 选择小程序 — 填写详细信息 |
| 请选择已关联的小程序          |                |
| <b>泷孫</b> 尔書慶关联的小程序 |                |
|                     |                |

3、输入小程序路径

【1】跳转店铺: lib/shop/dist/pages/index/index

【2】跳转商品: lib/item/dist/pages/index/index?itemId=XXXXXXXXX

备注1:将"itemId=xxxx"处的"xxxx"替换成自己的商品id。

备注2: 如何获取自己的店铺id与商品id?

将店铺或商品在浏览器中打开,店铺网址中的userid即店铺id,商品网址中的itemId即商品id

【3】跳转类目: lib/shop/dist/pages/category/index?id=XXX&name=XXX&shopId=XXX

备注: id是分类页面的id, name是分类页面的中文名称, shopid是店铺id

举例:

某店铺的分类链接:https://weidian.com/item\_classes.html?userid=160721235&c=50865493&des=这里不仅有好活动

故该分类的小程序路径: lib/shop/dist/pages/category/index?id=50865493&name=这里不仅有好活动&shopId=160721235

| 选择小程序 |                                                       | × |
|-------|-------------------------------------------------------|---|
|       | 选择小程序 填写详细信息                                          |   |
| 小程序路径 | lib/home/dist/pages/index/index                       |   |
| 展示方式  | ○文字 ○ 图片 ● 小程序卡片                                      |   |
| 卡片标题  | 虚虚的店                                                  |   |
| 卡片样式  | ■ 微店+<br><b>虚虚的店</b><br><u>上传图片</u><br>建议图片尺寸为5:4,图片不 |   |
|       | 上一步确定                                                 |   |